# Verwendung eines Leica DISTO<sup>™</sup> mit **Bluetooth Smart mit** Android 4.3 oder höher

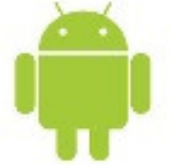

V 1.1

April 2014

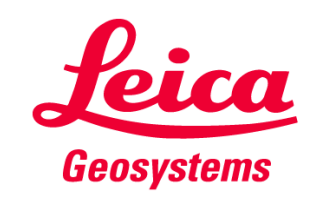

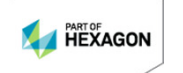

#### Inhaltsverzeichnis

- Leica DISTO<sup>™</sup>-Geräte
- Bluetooth-Kompatibilität
- Leica DISTO<sup>™</sup> Bluetooth Smart
- Leica DISTO<sup>™</sup> sketch f
  ür Android

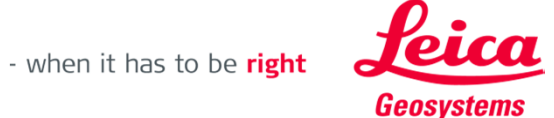

#### **Die Leica DISTO™-Geräte mit Bluetooth®**

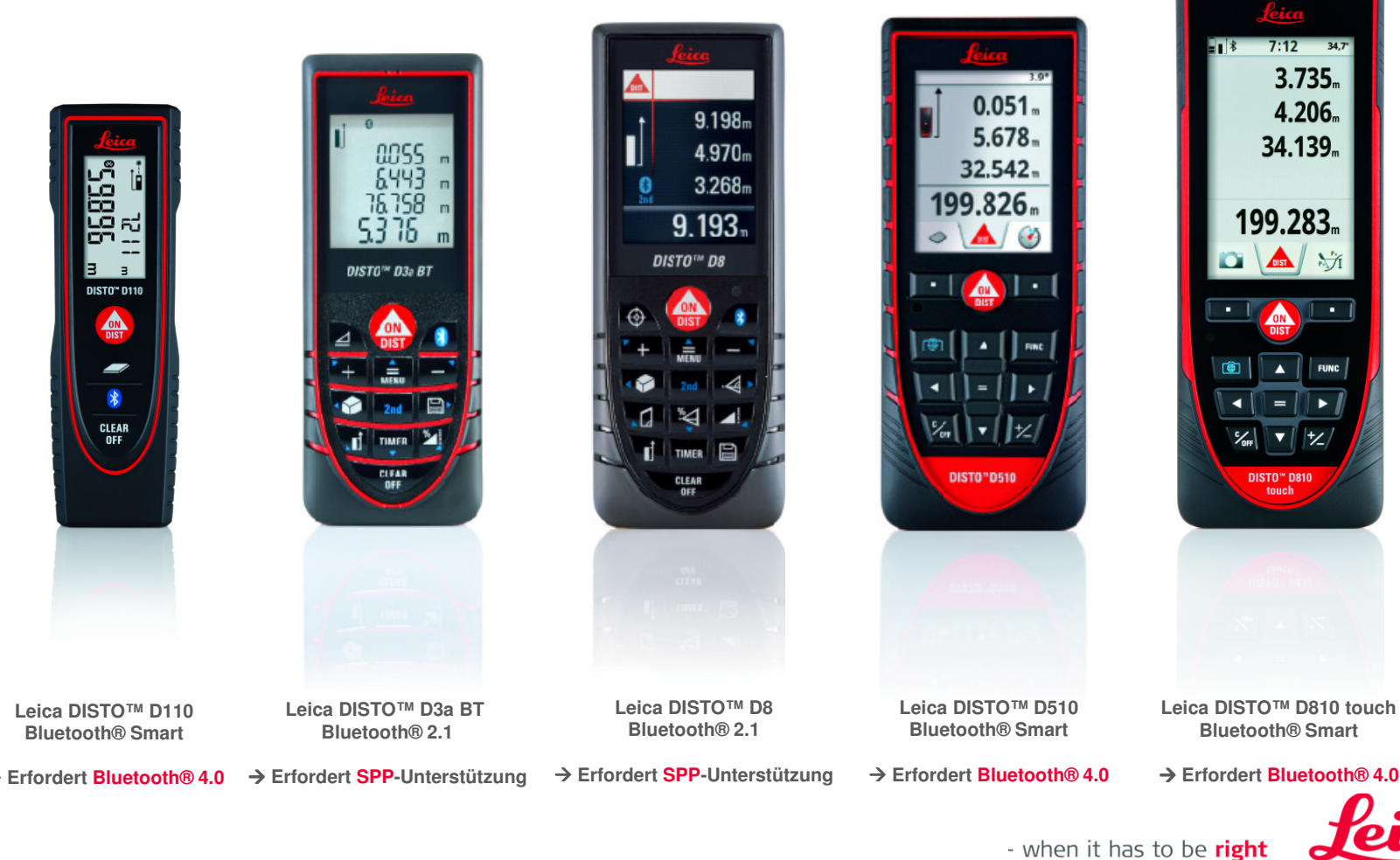

# Übersicht DISTO™-Kompatibilität

|                                          |                                                              | Windows 7             | Windows 8.1                                              | Windows Mobile<br>6.5                         | Android 2.3.3                                                                         | Android 4.3 🏚                                                                | ios                                                  |
|------------------------------------------|--------------------------------------------------------------|-----------------------|----------------------------------------------------------|-----------------------------------------------|---------------------------------------------------------------------------------------|------------------------------------------------------------------------------|------------------------------------------------------|
| Leica DISTO™ D110<br>Bluetooth®4.0       |                                                              | -                     | Leica DISTO™ transfer                                    | -                                             | -                                                                                     | Leica DISTO™ transfer<br>BLE<br>Leica DISTO™ sketch                          | Leica DISTO™ sketch<br>Available on the<br>App Store |
| Leica DISTO™ D3a BT<br>Bluetooth®2.1     |                                                              | Leica DISTO™ transfer | Leica DISTO™ transfer                                    | Leica DISTO™ transfer<br>PPC<br>www.disto.com | Leica DISTO™ transfer<br>Leica DISTO™ sketch<br>€ Google play                         | Leica DISTO™ transfer<br>Leica DISTO™ sketch<br>► Coogle play                | -                                                    |
| Leica DISTO™ D8<br>Bluetooth®2.1         |                                                              | Leica DISTO™ transfer | Leica DISTO™ transfer                                    | Leica DISTO™ transfer<br>PPC<br>www.disto.com | Leica DISTO <sup>TM</sup> transfer<br>Leica DISTO <sup>TM</sup> sketch<br>Coogle play | Leica DISTO™ transfer<br>Leica DISTO™ sketch<br>Coogle play                  | -                                                    |
| Leica DISTO™ D510<br>Bluetooth®4.0       |                                                              | -                     | Leica DISTO™ transfer                                    | -                                             | -                                                                                     | Leica DISTO™ transfer<br>BLE<br>Leica DISTO™ sketch<br>etrron<br>Coogle play | Leica DISTO <sup>TM</sup> sketch                     |
| Leica DISTO™ D810 touch<br>Bluetooth®4.0 | 1933<br>1935<br>1935<br>1935<br>1935<br>1935<br>1935<br>1935 | -                     | Leica DISTO™ transfer<br>Keypad mode *)<br>www.disto.com | -                                             | -                                                                                     | Leica DISTO™ transfer<br>BLE<br>Leica DISTO™ sketch                          | Leica DISTO <sup>TM</sup> sketch<br>Keypad Mode *)   |

\*) Der DISTO<sup>TM</sup> stellt eine Verbindung als Tastenfeld her und sendet Daten direkt zur Cursor-Position in eine beliebigen Anwendung oder Software

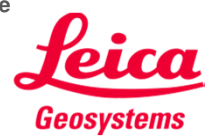

#### **Einleitung**

Diese Präsentation soll zusätzliche Hilfestellung zur Verwendung des Leica DISTO™ mit Bluetooth® Smart geben. Zudem werden in diesem Dokument die entsprechenden Apps für Android beschrieben.

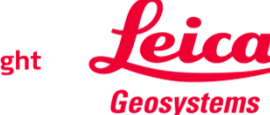

# Leica DISTO<sup>™</sup> Bluetooth Smart

Bluetooth<sup>®</sup>

### Die ersten Schritte

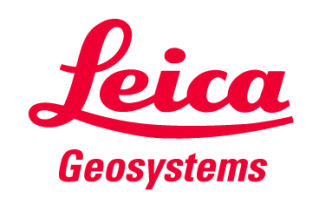

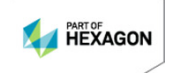

#### Allgemeines Bluetooth® Smart

- Bluetooth® Smart ist mit Bluetooth® 4.0 oder Bluetooth® Smart-fähigen Geräten kompatibel

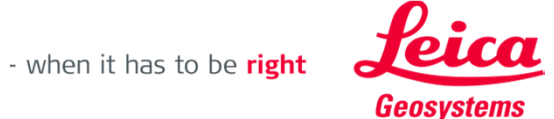

### Leica DISTO™ D110 Bluetooth® Smart

- Bluetooth® kann bei dem Leica DISTO™ D110 an- bzw. ausgeschaltet werden
- Der Leica DISTO<sup>™</sup> D110 unterstützt nur Verbindungen mit iOS- oder Android 4.3-Apps

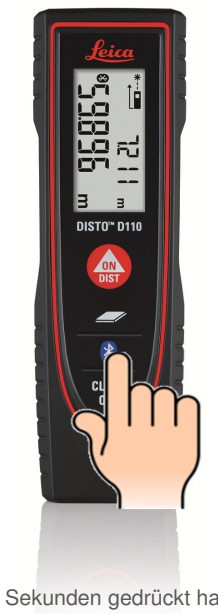

Zwei Sekunden gedrückt halten, um Bluetooth® ein- oder auszuschalten

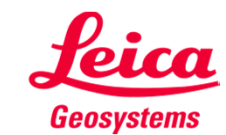

#### Leica DISTO™ D510 Bluetooth® Smart

- Bluetooth<sup>®</sup> kann in den Einstellungen des Leica DISTO<sup>™</sup> D510 abgeschaltet werden
- Der Leica DISTO<sup>™</sup> D510 unterstützt nur Verbindungen mit iOS- oder Android 4.3-Apps

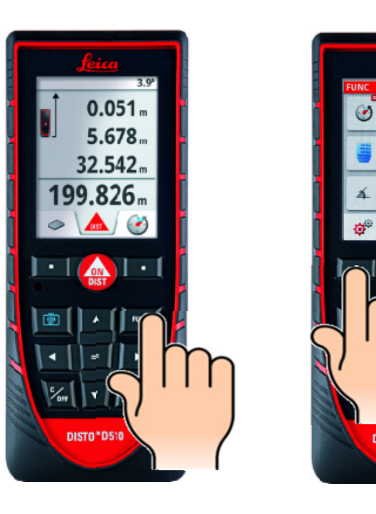

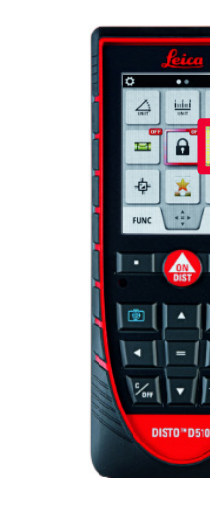

Zum Ein- bzw. Abschalten "=" drücken

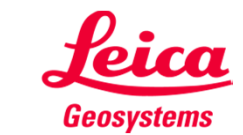

#### Leica DISTO<sup>™</sup> D810 touch Bluetooth® Smart

Bluetooth® kann in den Einstellungen des Leica DISTO™ D810 touch abgeschaltet werden

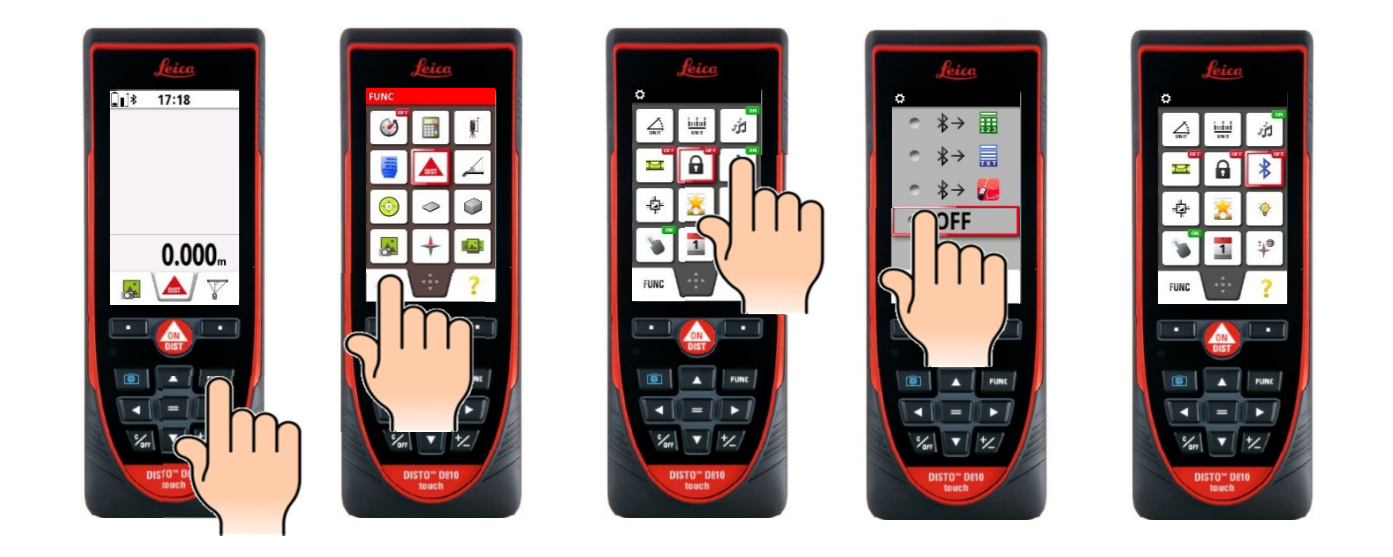

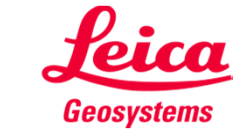

#### Leica DISTO<sup>™</sup> D810 touch Bluetooth® Smart

Der Leica DISTO<sup>™</sup> D810 touch bietet 3 verschiedene Modi zur Verwendung mit Bluetooth®

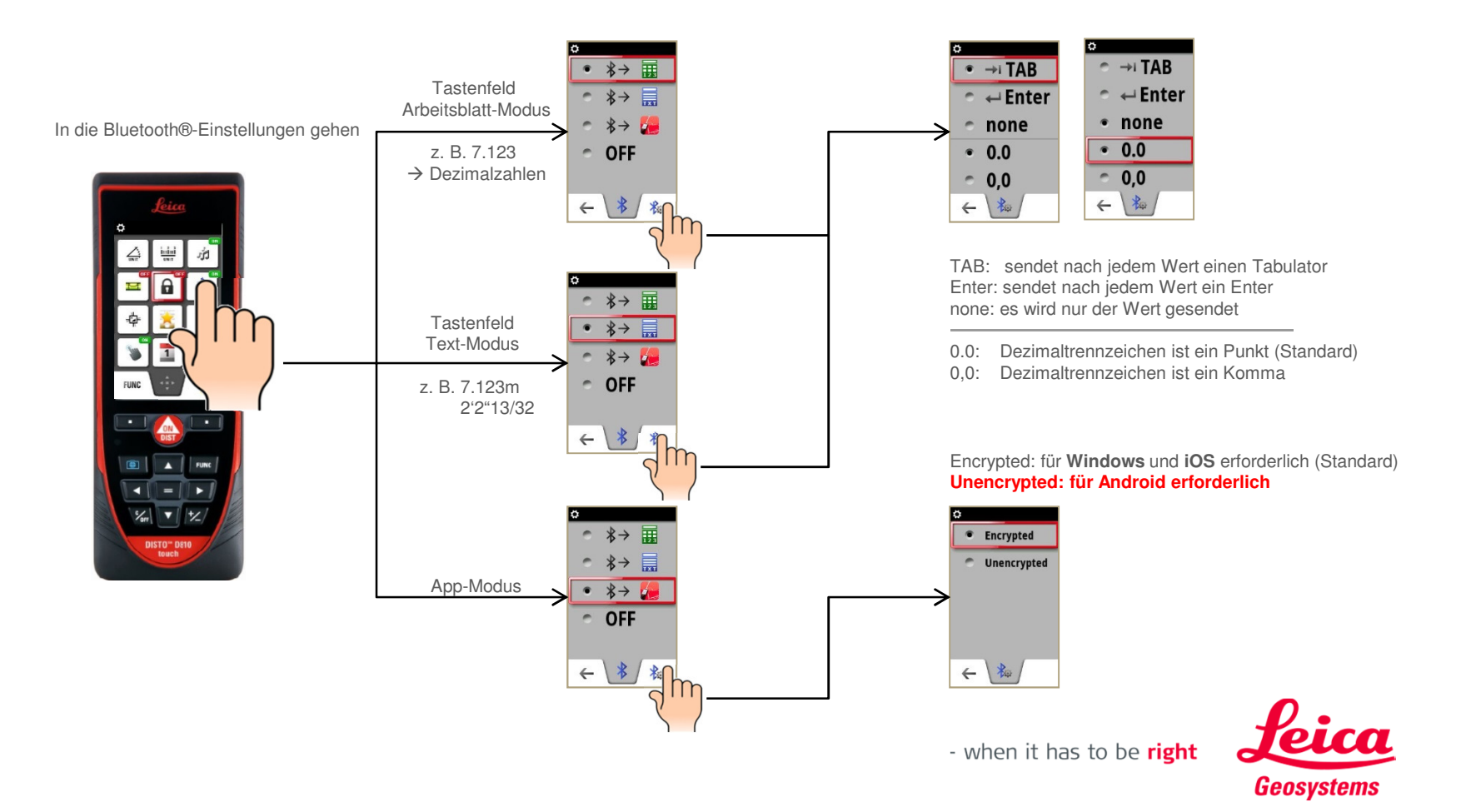

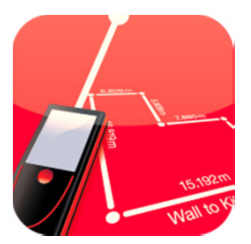

# Leica DISTO<sup>™</sup> sketch

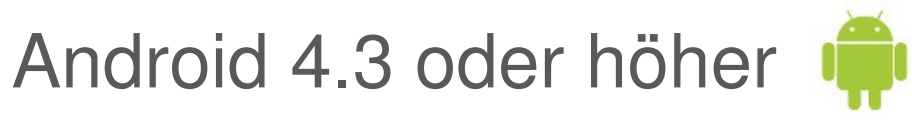

## Die ersten Schritte

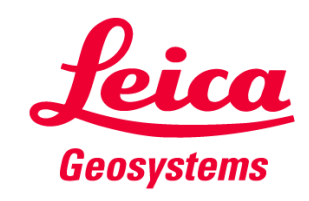

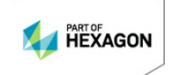

### Leica DISTO<sup>™</sup> sketch für Android 4.3 oder höher App starten

- Bei Verwendung mit dem Leica DISTO<sup>™</sup> D810 touch empfehlen wir, den App-Modus f
  ür Bluetooth<sup>®</sup> zu w
  ählen
- Bei Verwendung mit dem Leica DISTO<sup>™</sup> D810 touch muss zuerst in den Einstellungen des Leica DISTO<sup>™</sup>-Geräts der Modus "Unencrypted" für Bluetooth® gewählt werden. Sonst stellt das Gerät zwar eine Verbindung her, überträgt aber keine Messwerte! Für den Leica DISTO<sup>™</sup> D510 ist das nicht erforderlich

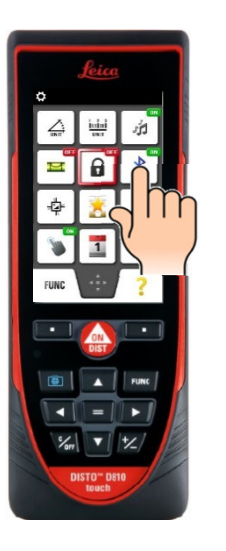

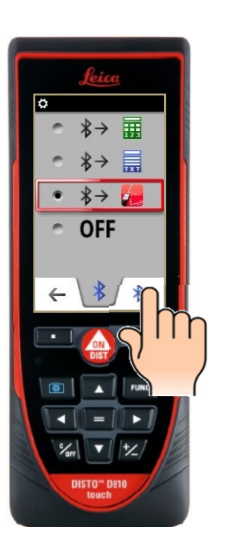

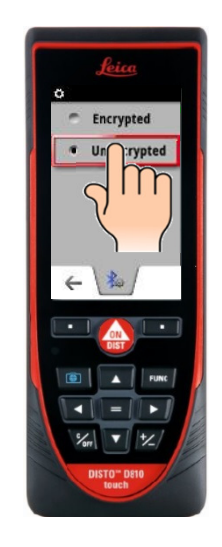

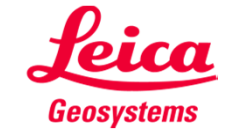

#### Leica DISTO<sup>™</sup> sketch für Android 4.3 oder höher **App starten**

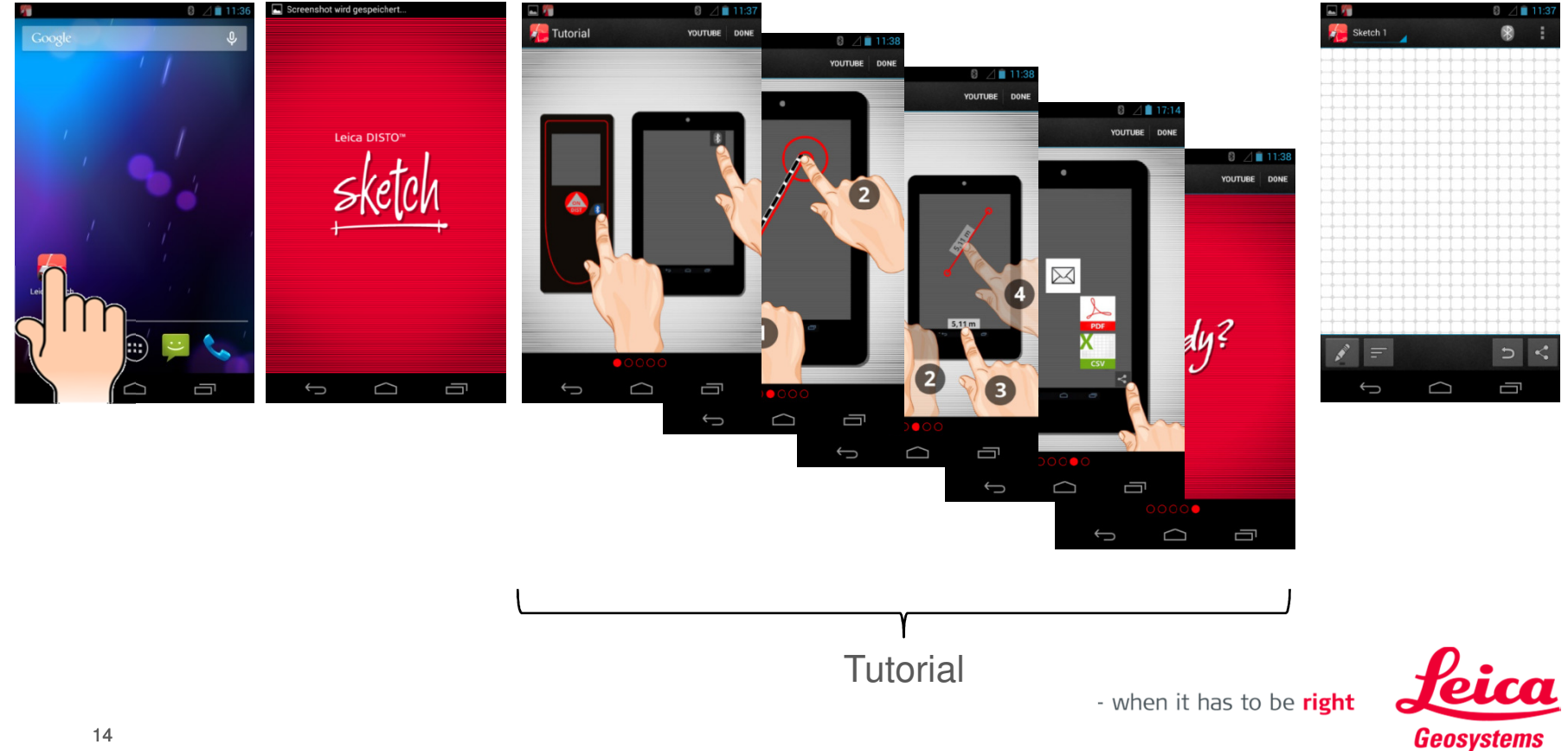

#### Leica DISTO<sup>™</sup> sketch für Android 4.3 oder höher App starten – mit Bluetooth® verbinden

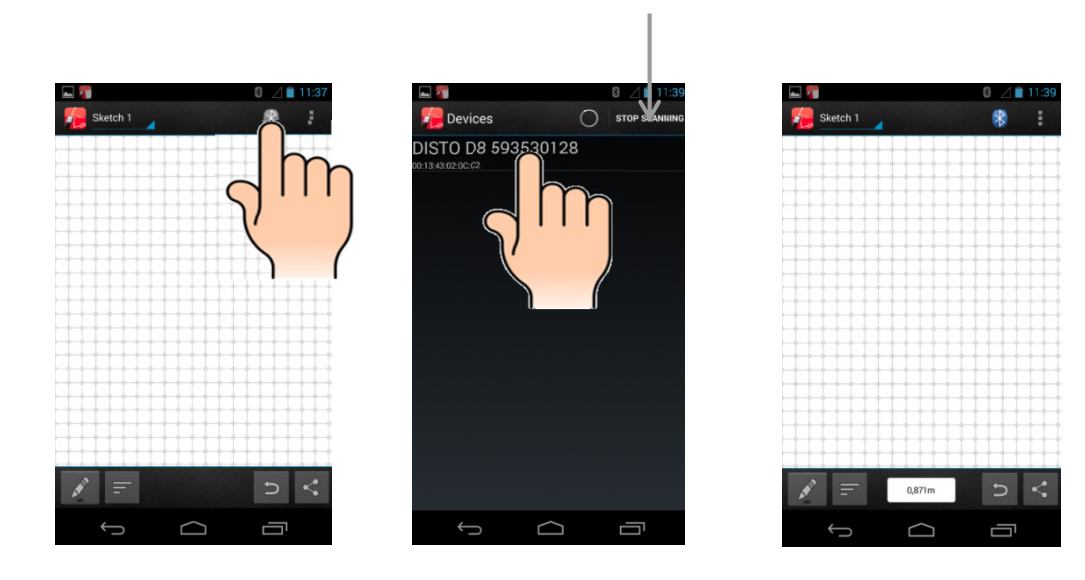

Drücken Sie hier, wenn Sie die Gerätesuche erneut starten möchten

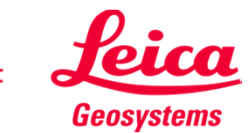

#### Leica DISTO<sup>™</sup> sketch für Android 4.3 oder höher Übersicht Skizzenfenster

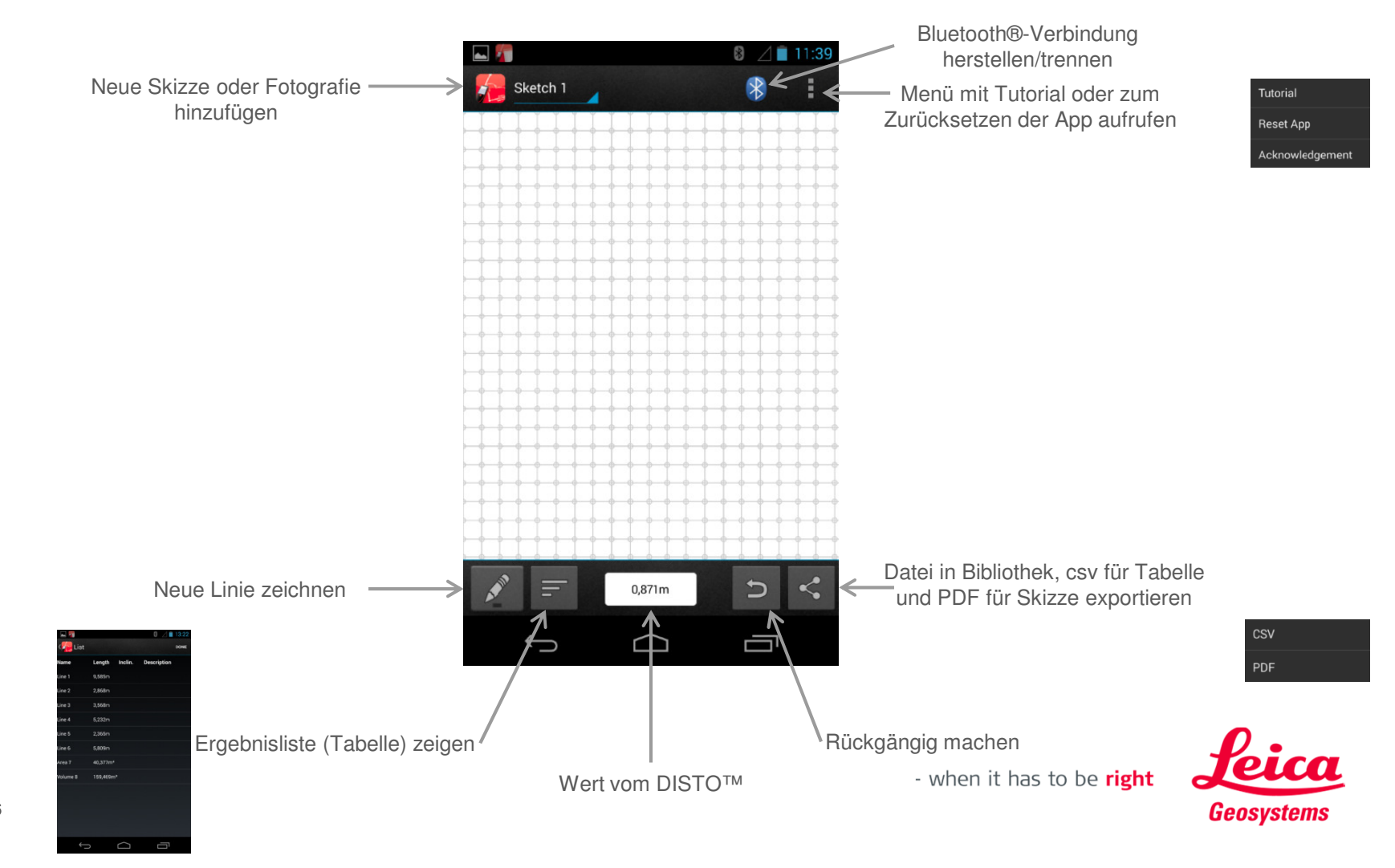

#### Leica DISTO<sup>™</sup> sketch für Android 4.3 oder höher Neue Skizze erstellen

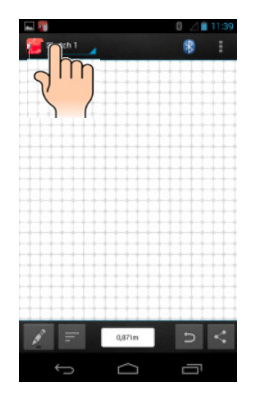

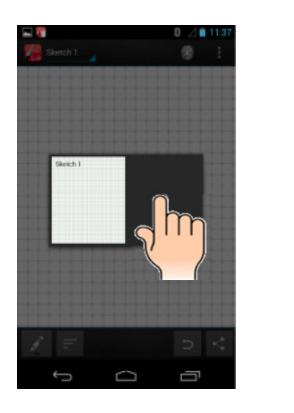

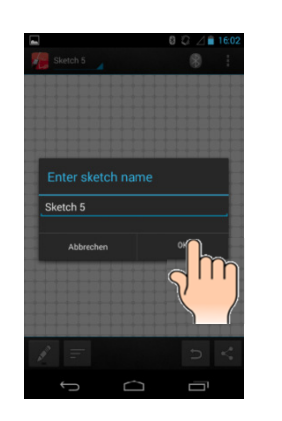

Neuen Namen eingeben, sofern erforderlich

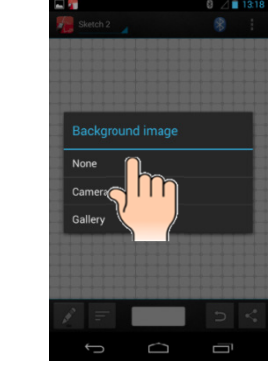

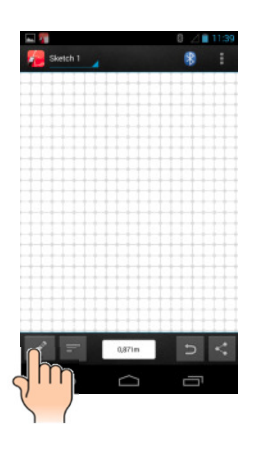

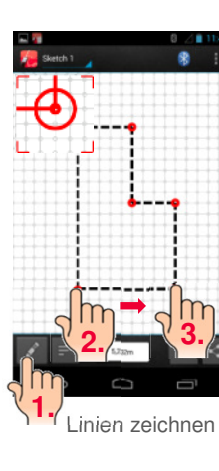

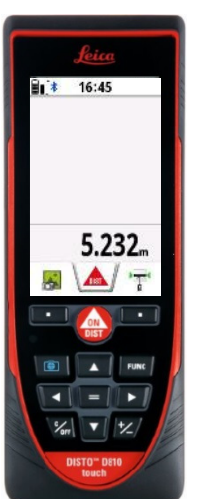

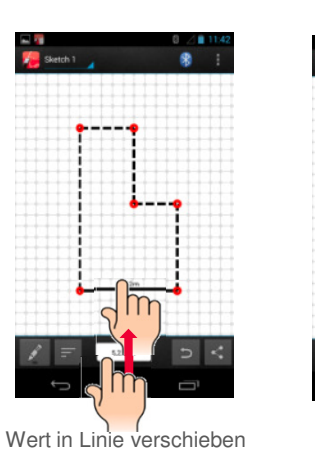

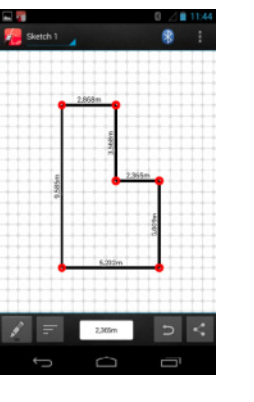

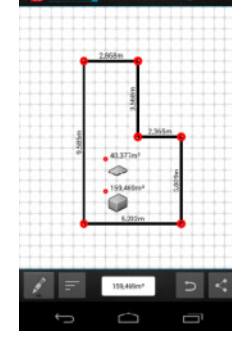

.

Sketch 1

Fläche, Volumen oder Neigung übertragen

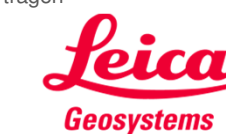

Please Note

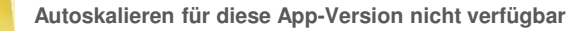

#### Leica DISTO<sup>™</sup> sketch für Android 4.3 oder höher Skizzenname ändern oder Skizze löschen

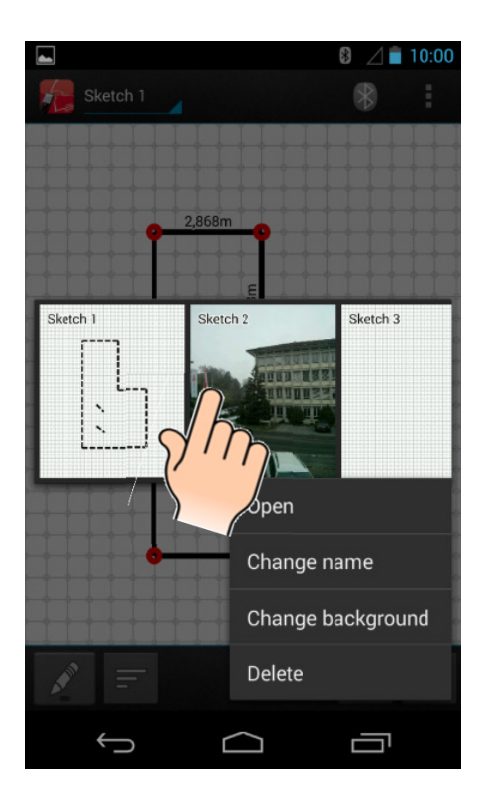

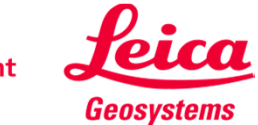

#### Leica DISTO<sup>™</sup> sketch für Android 4.3 oder höher Neue Skizze mit Foto erstellen

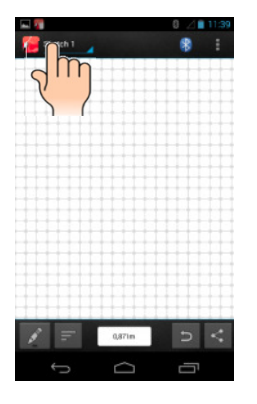

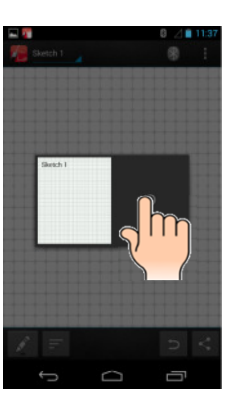

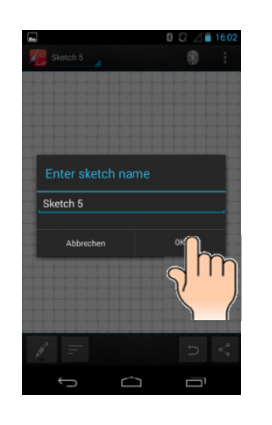

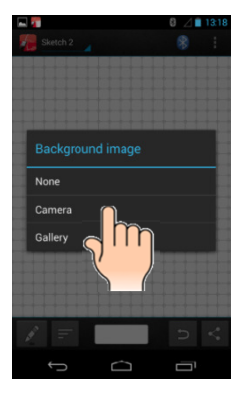

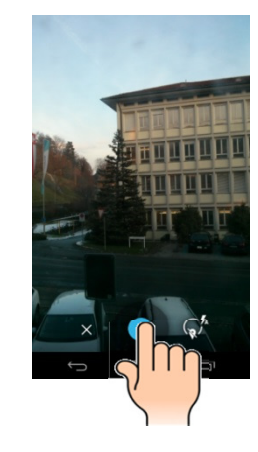

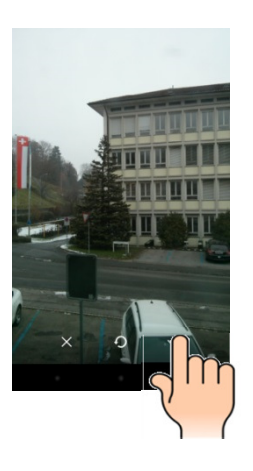

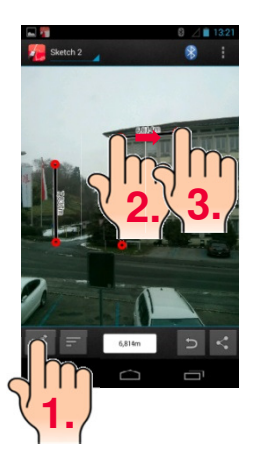

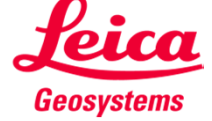

#### Leica DISTO<sup>™</sup> sketch für Android 4.3 oder höher Gut zu wissen

- Der Leica DISTO<sup>™</sup> D510 oder D810 touch sendet nur den aktuellen Messwert. Um ein Ergebnis aus der Hauptzeile des DISTO<sup>™</sup> zu senden, drücken Sie die Taste "="
- Um einen Wert mit einem D3a BT oder D8 mit Bluetooth
   8 2.1 zu senden, m
   üssen
   Sie die Bluetooth
   B-Taste dr
   ücken
- Wenn Sie Distanzmesswerte einschlie
  ßlich der Neigung übertragen möchten, müssen Sie in den Einstellungen Ihres Leica DISTO™-Geräts die Option "Level" einschalten

0.000m

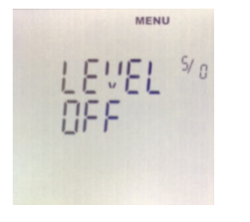

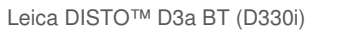

Leica DISTO™ D8

Ħ

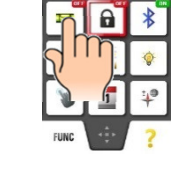

Leica DISTO™ D510 oder D810 touch

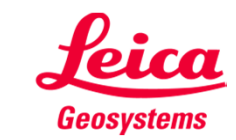

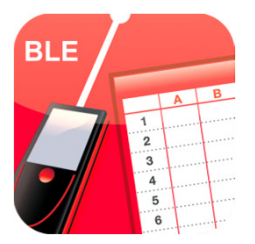

# Leica DISTO<sup>™</sup> transfer

Android 4.3 oder höher 🏾 🏟

Die ersten Schritte

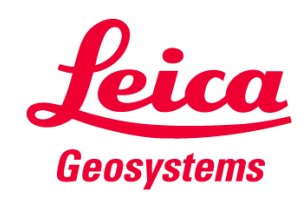

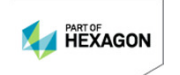

### Leica DISTO™ transfer für Android 4.3 oder höher App starten

- Bei Verwendung mit dem Leica DISTO<sup>™</sup> D810 touch empfehlen wir, den App-Modus f
  ür Bluetooth<sup>®</sup> zu w
  ählen
- Bei Verwendung mit dem Leica DISTO<sup>™</sup> D810 touch muss zuerst in den Einstellungen des Leica DISTO<sup>™</sup>-Geräts der Modus "Unencrypted" für Bluetooth® gewählt werden. Sonst stellt das Gerät zwar eine Verbindung her, überträgt aber keine Messwerte! Für den Leica DISTO<sup>™</sup> D510 ist das nicht erforderlich

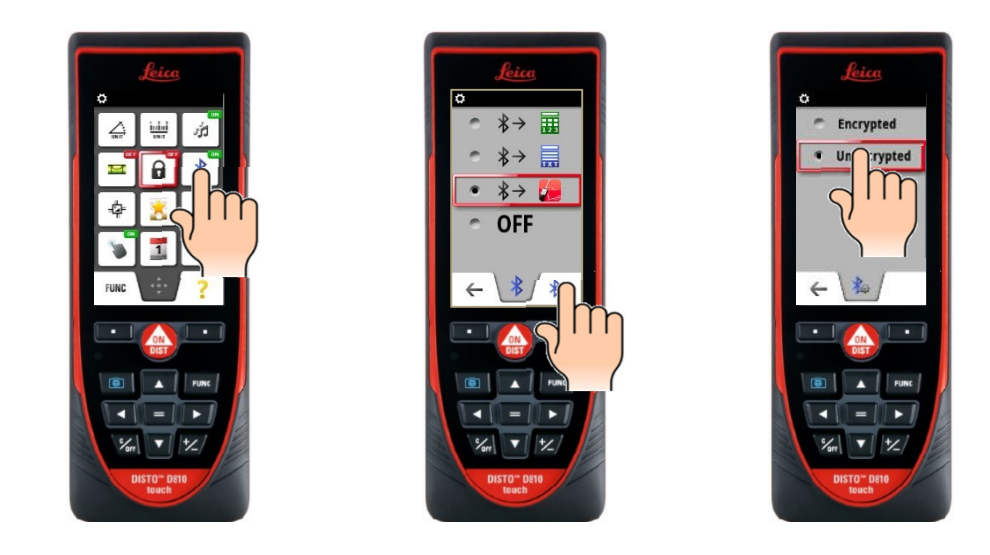

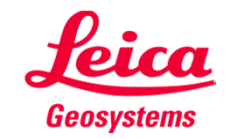

when it has to be right

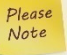

Diese App funktioniert mitLeica DISTO™ D3a BT, D8, D110, D510 und D810 touch. Eine Version dieser App für ältere Android-Versionen ist auch erhältilich, aber diese unterstützt Bluetooth® smart nicht

#### Leica DISTO<sup>™</sup> transfer für Android 4.3 oder höher App starten – mit Bluetooth® verbinden

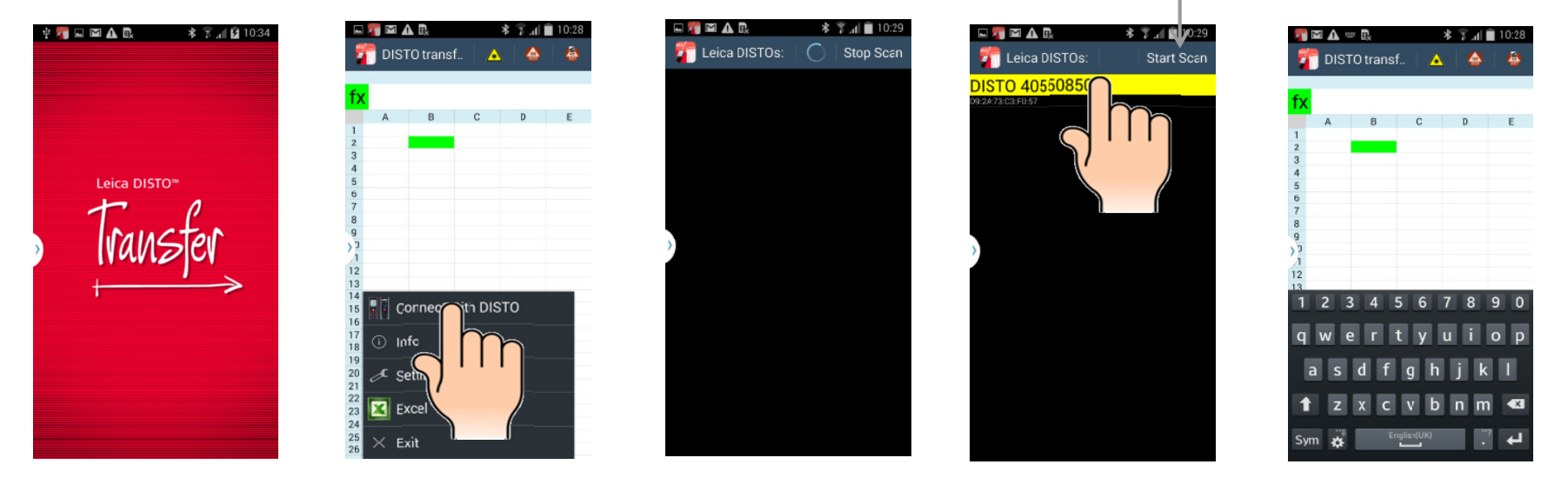

Drücken Sie hier, wenn Sie die Gerätesuche erneut starten möchten

Drücken Sie auf das Feld im Menü, um das entsprechende Pop-up-Fenster zu erhalten

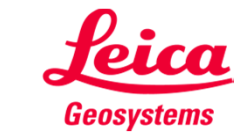

### Leica DISTO<sup>™</sup> transfer für Android 4.3 oder höher Übersicht Anwendungsbildschirme

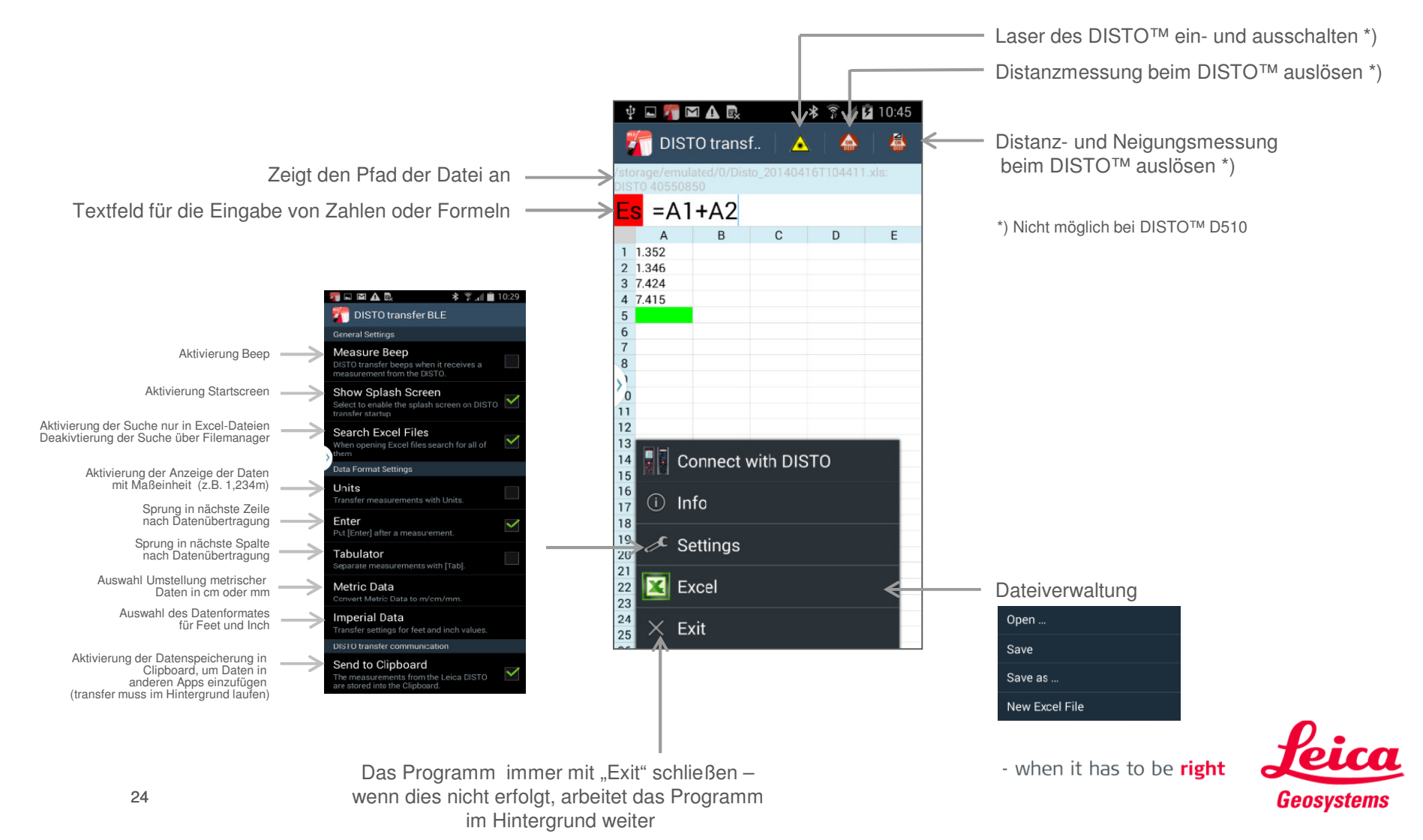